## Choose Convenience, Choose Security, Choose Online 🐲

## How to switch to online documents

## Your step-by-step guide

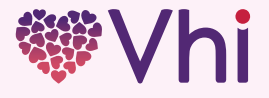

## Let's get started

Your MyVhi online portal gives you 24/7 secure access to your policy documents, claim statements and a range of digital benefits – it's quick, easy and paperless.

Simply follow this step-by-step guide to register for MyVhi and **switch to online documents.** 

- **1.** Go to vhi.ie and select the 'MyVhi' button in the top right corner.
- Under the 'Log in' button, select 'Not registered for MyVhi? Sign up now'.

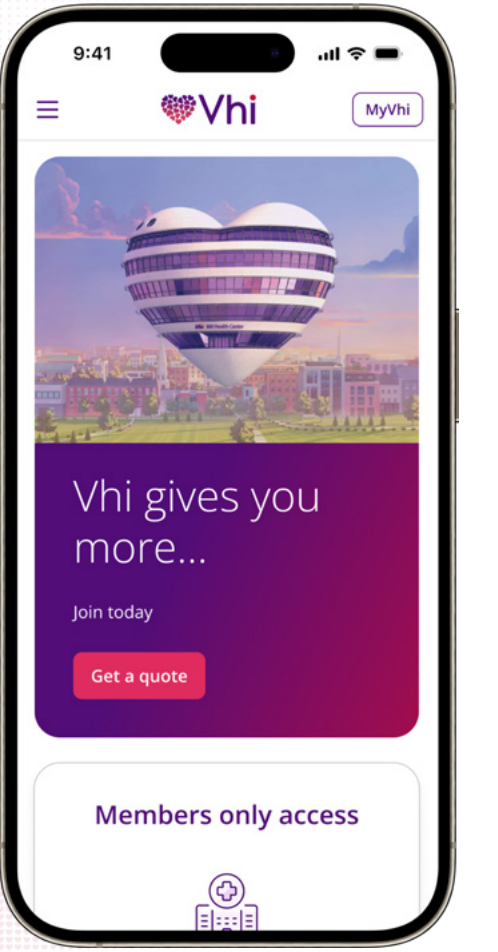

| 9:41                                                   |                                                                |                                     | ul 🕆 🗖                               |
|--------------------------------------------------------|----------------------------------------------------------------|-------------------------------------|--------------------------------------|
| ₩Vhi                                                   |                                                                |                                     |                                      |
| Email add                                              | lress*                                                         |                                     |                                      |
| Enter e                                                | mail address                                                   |                                     |                                      |
| Password                                               |                                                                |                                     |                                      |
| Enter                                                  | bassword                                                       |                                     | ۲                                    |
|                                                        | Forgot passwor                                                 | rd or email                         |                                      |
| Not re                                                 | egistered for My                                               | Vhi? Sign Up                        | now                                  |
| My∨                                                    | ′hi                                                            |                                     |                                      |
| Welcome to<br>you 24/7 se<br>claims state<br>member se | o MyVhi. Your<br>ecure access to<br>ements, Snap a<br>ervices. | member p<br>policy do<br>& Send cla | ortal gives<br>cuments,<br>iming and |
| Help and se<br>issues you<br>informatio                | upport is availa<br>may be experi<br>on page.                  | able for an<br>encing on            | y MyVhi<br>our <mark>MyVh</mark> i   |

**3.** Enter a few personal details, including your email address. Accept terms of use and select the 'Submit' button.

**4.** You'll receive an email from us, click on the link to create your MyVhi password.

|                                         | ₩ VNI                                                                                                    |
|-----------------------------------------|----------------------------------------------------------------------------------------------------|
| Email Address*                          |                                                                                                    |
| name@example.domain                     |                                                                                                    |
| Confirm Email Address*                  |                                                                                                    |
| name@example.domain                     |                                                                                                    |
| Policy number*                          |                                                                                                    |
| Example: 890123456                      | Check your email!                                                                                                |
| First name*                             | Email sent to example@email.domain                                                                               |
| Enter first name                        | In the next few minutes you will receive an email from<br>Vhi. Follow the link in the email to set your password |
| Last name*                              | and activate your account.                                                                                       |
| Enter last name                         |                                                                                                    |
| Date of birth*                          | Helpful Links                                                                                                    |
| DD/MM/YYYY                              | About Vhi Group Cookie Information                                                                               |
|                                         | Careers Terms of Use                                                                                             |
| I've read and accepted the terms of use | Contact Us Terms of Business                                                                                     |
|                                         | Data Protection Fees and Charges                                                                                 |
| Submit                                  | Connect with us                                                                                                  |
| Cancel                                  | Ei in                                                                                                    |

5. Create your MyVhi password following the minimum requirements. Re-enter your password and select the 'Next' button. code'. 9:41 -лI 🗢 9:41 ₩Vhi ₩Vhi Verify with your phone Set up password Password requirements: We need to send a code via SMS to your · At least 8 characters phone number +353 XX XXX XXXX. A lowercase latter An uppercase letter Carrier messaging charges may apply. A number · No parts of your username · Your password cannot be any of your last 4 passwords Enter password\* That's not my phone number Enter password Re-enter password\* Enter password **Helpful Links** About Vhi Group Cookie Information Downloads Accessibility Contact Us Terms of Business Data Protection Fees and Charges MyVhi Connect with us f in Thank you for registering with MyVhi. Now

you can set up a secure password.

6. Next, we'll need to send a verification code to your phone via SMS. To proceed, select 'Okay, send me the

Vhi, IDA Business Park, Purcellsinch, Dublin Road,

.ul 🗟

**7.** Enter the verification code that we sent to you via SMS and select 'Verify' to create your MyVhi account.

8. Select 'Go to MyVhi' where you can switch to online documents.

| ®∨hi                                                                                                    | ∜Vhi                                                                                                    |
|----------------------------------------------------------------------------------------------------|----------------------------------------------------------------------------------------------------|
| Verify with your phone                                                                                                    | You're almost there                                                                                                    |
| We sent a code via SMS to +353 XX XXX<br>X754. Enter the code below.<br>Carrier messaging charges may apply.                                                               | Next, choose online to get all your<br>important policy documents instantly<br>through MyVhi.                                                                              |
| nter Code                                                                                                    | Go to MyVhi                                                                                                    |
| Enter code                                                                                                    |                                                                                                    |
| Verify                                                                                                    |                                                                                                    |
| That's not my phone number                                                                                                    |                                                                                                    |
|                                                                                                    |                                                                                                    |
|                                                                                                    |                                                                                                    |
| Helpful Links                                                                                                    | Helpful Links                                                                                                    |
| Helpful Links<br>About Vhi Group Cookie Information<br>Downloads Accessibility                                                                                             | Helpful Links<br>About Vhi Group Cookie Information<br>Downloads Accessibility                                                                                             |
| Helpful Links<br>About Vhi Group Cookie Information<br>Downloads Accessibility<br>Careers Terms of Use                                                                     | Helpful Links<br>About Vhi Group Cookie Information<br>Downloads Accessibility<br>Careers Terms of Use                                                                     |
| Helpful Links<br>About Vhi Group Cookie Information<br>Downloads Accessibility<br>Careers Terms of Use<br>Contact Us Terms of Business<br>Data Protection Fees and Charges | Helpful Links<br>About Vhi Group Cookie Information<br>Downloads Accessibility<br>Careers Terms of Use<br>Contact Us Terms of Business<br>Data Protection Fees and Charges |

**9.** Choose 'Online via MyVhi' and let us know how you want to hear about new documents, then select 'Continue'. **10.** Finally, choose your direct marketing preferences and select 'Continue'.

|                                        | MyVhi Direct marketing                   |
|----------------------------------------|------------------------------------------|
|                                        | I consent to Vhi using my personal data  |
|                                        | to offer me personalised products and    |
|                                        | services which are relevant to my needs  |
| our document                           | by post, phone, email or SMS (based on   |
| oreferences                            | my choices below).                       |
| hoose online to receive your policy    | Direct Marketing preferences             |
| ocuments via MyVhi. You can change     | Choose as many as you like               |
| our document preferences at any time   | Post                                     |
| n MyVhi.                               | Phone                                    |
| you choose online this preference will | Email                                    |
| e applied to all your Vhi policies.    | SMS                                      |
| ow do you want to get your             | Direct Marketing is optional and you car |
| ocuments?                              | withdraw your consent at any time        |
| Online via MyVhi                       | through the "Edit My details" button in  |
| By post                                | MyVhi.                                   |
| an would you like to be petified of    | Find out more about Vhi's Data           |
| ew documents?                          | Protection Policy and why we are         |
| Email and SMS                          | collecting this data.                    |
| Email only                             |                                          |
|                                        | Continue                                 |
| Continue                               |                                          |

You can now access all your important policy documents through MyVhi.

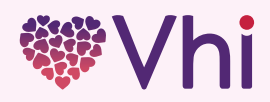

Vhi Healthcare DAC trading as Vhi Healthcare is regulated by the Central Bank of Ireland. Vhi Healthcare is tied to Vhi Insurance DAC for health insurance in Ireland which is underwritten by Vhi Insurance DAC.

DM720\_PREF\_1